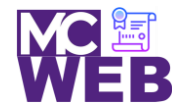

Montgomery College Information Technology Institute (ITI) Front-End Web Certification Program

## **Front-End Web Certification Rubric**

## **Student Name: Rachael Cotter**

|  | Course: HTML5 | Course No. ITI 389 | CRN: 34889, 45267, 15225 |
|--|---------------|--------------------|--------------------------|
|--|---------------|--------------------|--------------------------|

| Evaluation Metric                                                                    | Completed     | Not<br>Completed | Recommended Remediation |  |  |
|--------------------------------------------------------------------------------------|---------------|------------------|-------------------------|--|--|
| Session I Exercise Project                                                           |               |                  |                         |  |  |
| Copy Exercise 1 files and image folder from local development folder to live server. | $\checkmark$  |                  |                         |  |  |
| Session II Exercise Project                                                          |               |                  |                         |  |  |
| Complete exercise 3.1 - Create single page Homepage with the f                       | ollowing elem | ients:           |                         |  |  |
| 1. Header Image and Titles                                                           | $\checkmark$  |                  |                         |  |  |
| 2. Main Section with h2 and h3 title Elements                                        | $\checkmark$  |                  |                         |  |  |
| 3. Format Speakers with h3 title elements and pictures.                              | $\checkmark$  |                  |                         |  |  |
| 4. Format Footer                                                                     | $\checkmark$  |                  |                         |  |  |
| 5. Format character entities.                                                        | $\checkmark$  |                  |                         |  |  |
|                                                                                      |               |                  |                         |  |  |
|                                                                                      |               |                  |                         |  |  |

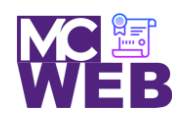

## Montgomery College Information Technology Institute (ITI) Front-End Web Certification Program

| Evaluation Metric                                                | Completed                                                                                | Not<br>Completed | Recommended Remediation |  |  |
|------------------------------------------------------------------|------------------------------------------------------------------------------------------|------------------|-------------------------|--|--|
| Session III Exercise Projects                                    |                                                                                          |                  |                         |  |  |
| Complete exercise 12.1 - Add a table to the luncheons page usin  | Complete exercise 12.1 - Add a table to the luncheons page using the following elements: |                  |                         |  |  |
| 1. Add the table element.                                        | $\checkmark$                                                                             |                  |                         |  |  |
| 2. Add the row elements.                                         | $\checkmark$                                                                             |                  |                         |  |  |
| 3. Add the table data elements.                                  | $\checkmark$                                                                             |                  |                         |  |  |
| 4. Add the row span attributes.                                  | $\checkmark$                                                                             |                  |                         |  |  |
| 5. Add the column span attributes.                               | $\checkmark$                                                                             |                  |                         |  |  |
| 6. Add the table data.                                           | $\checkmark$                                                                             |                  |                         |  |  |
| Complete exercise 13.1 - Create a form for getting tickets using | the following                                                                            | elements:        |                         |  |  |
| 1. Change the membership information fieldset.                   | $\checkmark$                                                                             |                  |                         |  |  |
| 2. Add the payment method fieldset.                              | $\checkmark$                                                                             |                  |                         |  |  |
| 3. Add the credit card information fieldset.                     | $\checkmark$                                                                             |                  |                         |  |  |
| 4. Format the fieldsets correctly.                               | $\checkmark$                                                                             |                  |                         |  |  |
| 5. Format the fields correct for validation.                     | <b>√</b>                                                                                 |                  |                         |  |  |
|                                                                  |                                                                                          |                  |                         |  |  |

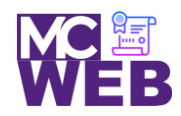

## Montgomery College Information Technology Institute (ITI) Front-End Web Certification Program

| Evaluation Metric                                                                   |                                                                                               | Completed      | Not<br>Completed | Recommended Remediation |  |
|-------------------------------------------------------------------------------------|-----------------------------------------------------------------------------------------------|----------------|------------------|-------------------------|--|
| Sessi                                                                               | Session IV Exercise Projects                                                                  |                |                  |                         |  |
| Comple                                                                              | ete exercise 15.1 - Style the printing for the Scott Sampso                                   | n speakers pa  | ge.              |                         |  |
| 1.                                                                                  | Add a @media print selector to the speaker css page on page 547.                              | >              |                  |                         |  |
| <ol> <li>Add the style rules for printing the page on page 547-<br/>548.</li> </ol> |                                                                                               | >              |                  |                         |  |
| Comple                                                                              | ete exercise 15.2 - Style the speaker's page to add a new f                                   | ont family for | Scott Sampsor    | n speakers page.        |  |
| 1.                                                                                  | Apply the HARNGTON.TTF web font found in the styles folder to the Scott Sampson speakers page | ~              |                  |                         |  |
| 1                                                                                   | Link the Scott Sampson speakers page to the "Speaker" navigation bar speaker tab.             | <b>√</b>       |                  |                         |  |
| 2                                                                                   | Link the Scott Sampson links on homepage link to the Scott Sampson speakers page.             | $\checkmark$   |                  |                         |  |

Notes: